# JGSS Data Download System (JGSSDDS)

User Guide (June 2022)

JGSS Research Center, Osaka University of Commerce

# Table of Content

| 1 Create Account 1                                            |
|---------------------------------------------------------------|
| 2 Log in to JGSSDDS and Enter Profile Information 4           |
| 2.1 Log in to JGSSDDS                                         |
| 2.2 Enter profile information                                 |
| 3 Search Data                                                 |
| 3.1 Index tree                                                |
| 3.2 Search box                                                |
| 4 Data Application                                            |
| 4.1 Data application processes by user types9                 |
| 4.2 Researchers and instructors                               |
| (1) Research use                                              |
| (2) Education use                                             |
| (3) Supplemental data on regional blocks and prefectural code |
| 4.3 Graduate student as an applicant                          |
| (1) Research use                                              |
| (2) Supplemental data on regional blocks and prefectural code |
| 5 Download Data Files                                         |
| 6 Submissions of Research Outputs and Data Usage Report       |
| 7 Inquiry about JGSSDDS                                       |

### 1 Create Account

JGSSDDS is operated on the JAIRO Cloud, which is administered by the Japan Consortium for Open Access Repositories and National Institute of Informatics. Before creating an account with JGSSDDS, new users first need to send an Account Request Form to JGSS Research Center in order to be to be pre-registered to JAIRO Cloud authentication system<sup>1</sup>.

Please note that data on the JGSSDDS are available for academic use only, and we accept request forms from researchers in universities and research institutions, and graduate students who are supervised by a faculty member.

#### JGSSDDS Account Request Form can be found at:

https://jgss.daishodai.ac.jp/jgssdds/JGSSDDS\_account\_registration\_form.xlsx

| Fullname   | Email address* | University / Institution          | Affiliated Division / Department | Position                                                                                                    |   |
|------------|----------------|-----------------------------------|----------------------------------|----------------------------------------------------------------------------------------------------|---|
| 0000 0000  | xxxx@yy.ac.jp  | ∆∆University                      | D Division                       | Professor                                                                                                    | ] |
| 00000 0000 | yyyyy@xx.ac.uk | $\Delta\Delta$ Research Institute | DD Department                    |                                                                                                    | - |
|            |                |                                   |                                  | Professor<br>Associate Professor<br>Full-time Instructor<br>Assistant Professor<br>Full-time Researcher<br>JSPS Research Fellowship for Young S<br>JSPS Research Fellowship for Young S | - |
|            |                |                                   |                                  | Doctoral Course (Doctoral Program)                                                                                                    |   |

#### JGSSDDS: Account Application Form

\* Please enter the e-mail address of your university or institution (.ac.ip, .edu, .ac.uk, or other domains).

Figure 1-1

Fill in all the information listed in the form (Figure 1-1), and send it to

jgssdds@daishodai.ac.jp

Please use official emails provided by institutions you are affiliated with.

When the pre-registration is completed, an email will be sent (Figure 1-2). If you do not see the email, you may want to check your spam folder.

<sup>1</sup> For details about the JAIRO Cloud, please refer to

(https://jpcoar.repo.nii.ac.jp/?page=1&size=20&sort=controlnumber&search\_type=0&q=0)

Figure 1-2

The link in the email will lead to the registration page (Figure 1-4).

\*You can find the below icon to change into English at the bottom right of the page.

| プライバシーポリシー |                |
|------------|----------------|
|            | English<br>日本語 |
|            | Цитов          |

Figure 1-3

Enter user ID, display name, password, verify password, and click on "register".

|                 | Retrieve new account                              |                       |
|-----------------|---------------------------------------------------|-----------------------|
| User ID         | xxxtaro                                           |                       |
| Display Name    | xxxtaro                                           |                       |
| Mail            | ddstest1@sute.jp                                  |                       |
| Password        | •••••                                             |                       |
|                 | Password Strength: not_match (34%)                |                       |
| Verify Password |                                                   |                       |
|                 | privacy policy Please read these and agree to all | contents and register |

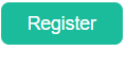

Figure 1-4

Next page asks you to enter "PIN code" (Figure 1-5). You will receive an email with The authentication code will be emailed to you (Figure 1-6), so please enter the code and press "register".

| User registration<br>Please enter PIN code.                                                                                                    |
|----------------------------------------------------------------------------------------------------|
| Registration accepted.<br>It has not completed the change yet.<br>We sent a PIN to the specified mail address.<br>Please enter the PIN stated in the email. |
| PIN 1234                                                                                                    |
| Figure 1-5                                                                                                    |
| Dear xxtaro1                                                                                                    |
| Thank you for register to JAIRO Cloud(大阪商業大学).                                                                                                    |
| To finish register, please enter following pin to browser.                                                                                                  |
| 1234                                                                                                    |
|                                                                                                    |

Figure 1-6

The next page looks like Figure 1-7, and it says the registration is complete.

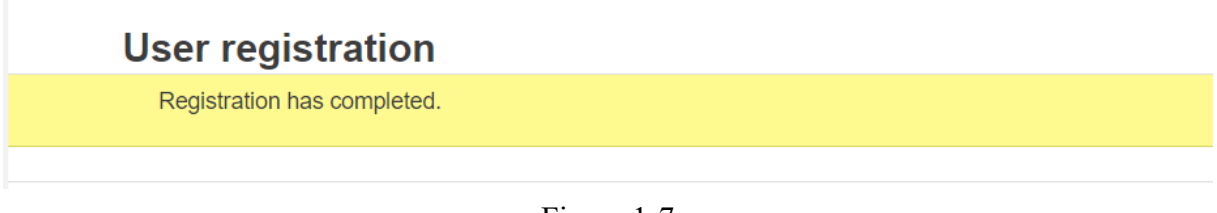

Figure 1-7

\* Authentication code page appears in random, and some users may complete the registration without entering any code.

In case you forget the password, you can reset it at

https://idp.repo.nii.ac.jp/reissue/password/?lang=en

# 2 Log in to JGSSDDS and Enter Profile Information

# 2.1 Log in to JGSSDDS

• After completing registration, go to JGSSDDS (<u>https://jgssdds.repo.nii.ac.jp</u>) (Figure 2-1).

| Less   | JGSS Research Center<br>JGSS Data Download System<br>Junt Usage / Research Center for Japanese General Social Surveys<br>According by Minister of Education, Culture, Sports, Science and Technology | Language: English ∨ ⊮DLog in                                                |
|--------|----------------------------------------------------------------------------------------------------|-----------------------------------------------------------------------------|
| JGSS D | ata Download System (JGSSDDS)                                                                                                    | About creating account                                                      |
| Тор    |                                                                                                    | New users first need to<br>send an Account Request<br>Form to JGSS Research |
|        | Type and press enter to search Q Search V Advanced                                                                                                    | Center to be pre-registered<br>to JAIRO Cloud                               |
|        | ● Full text 〇 Keyword                                                                                                    | authentication system.                                                      |
| Index  | Tree Index List                                                                                                    | Please download<br><jgssdds account<="" th=""></jgssdds>                    |

Figure 2-1

When you click on "Log in" at the top right, you will see the JAIRO Cloud authentication system (Figure 2-2). Enter user ID and password, and press "Continue" to enter the JGSSDDS.

| JAIR             | ) 統合認証<br>システム     |
|------------------|--------------------|
| ユーザID:<br>パスワード: | xxtaro<br>Continue |
| <u>パスワードを忘れた</u> | <u>IDに関する質問</u>    |

| 【実験中】所属機関のID・パスワ | ードをご利用の方は |
|------------------|-----------|
| 所属機関:            | GakuNin   |
| 所属している機関を選択      | ↓ 選択      |
| □ ブラウザ起動中は自動ログイン | リセット      |

Figure 2-2

When you log in to the JGSSDDS for the first time, you will see the page Figure 2-2 (The page will not appear from the second time). You do not need to enter your email and password in this page. Just click on the bottom "新規 ID でログイン".

| Γ | アカウント認証         |   |
|---|-----------------|---|
| [ | Email Address   |   |
|   | Password •      |   |
|   | ➡ 登録済みのIDでログイン  |   |
|   | — OR —          |   |
|   | ●新規IDでログイン      | ] |
|   |                 |   |
|   | パスワードをお忘れの方はこちら |   |

Figure 2-3

2.2 Enter profile information

Please enter your profile information before starting any data application form. Data application form requires profile information and if you start filling out any application form without completing the profile page, the system error will occur.

You can find the Profile under ID " $\mathbf{\nabla}$ " at the top right beside your email address, and the profile page is shown in Figure 2-4.

|    | Language English 🗸 🔺                                                                                                    | @ ac.jp             |
|----|----------------------------------------------------------------------------------------------------|---------------------|
| le |                                                                                                    | Profile Security    |
|    | ▲ Profile                                                                                                    | Applications Groups |
|    | Username                                                                                                    | 🕩 Log out           |
|    | kimjw                                                                                                    | c. cog car          |
|    | Required. Username must start with a letter, be at least three characters long and only contain alphanumeric characters, dashes and underscores. |                     |
|    | Timezone                                                                                                    |                     |
|    | (GMT+9:00) Tokyo, Seoul, Osaka, Sapporo, Yakutsk                                                                                                 |                     |
|    | Language                                                                                                    |                     |
|    | Japanese 🗸                                                                                                    |                     |
|    | Email address                                                                                                    |                     |
|    | xx taro@xx.ac.jp                                                                                                    |                     |
|    | Re-enter email address                                                                                                    |                     |
|    | xx taro@xx.ac.jp                                                                                                    |                     |
|    | Please re-enter your email address.                                                                                                    |                     |
|    | Fullname                                                                                                    |                     |
|    | oo Taro                                                                                                    |                     |
|    | University/Institution                                                                                                    |                     |
|    | △△ universities                                                                                                    |                     |
|    | Affiliated Division/Department                                                                                                    |                     |
|    | a universities                                                                                                    |                     |
|    | Position                                                                                                    |                     |
|    |                                                                                                    |                     |

Figure 2-4

Enter your information and press "Update Profile" to complete the page.

With regards to the email address, the email you used to pre-register to the JAIRO Cloud is entered by default. Please do not change the email on the profile page as the email registered to the JAIRO Cloud cannot be changed.

To go to "Home" page, click on "WEKO" (Figure 2-5).

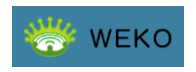

Figure 2-5

# 3 Search Data

#### 3.1 Index tree

The list of data that can be downloaded via the JGSSDDS can be found under "Index Tree" at the left side of the page. Data is listed by data categories. There are multiple types of JGSS data such as cross-sectional data, cumulative data, and panel data. Under "JGSS data" you will find each type. For example if you are looking for a cross-sectional data, click on "Cross-sectional Data", and you will see the list of data.

| Top Workflow                                                                                           |                                                                                                    |                                                                                                    |                                                                                                    |                                                                                                    |
|----------------------------------------------------------------------------------------------------|----------------------------------------------------------------------------------------------------|----------------------------------------------------------------------------------------------------|----------------------------------------------------------------------------------------------------|----------------------------------------------------------------------------------------------------|
|                                                                                                    | Type and press enter to search                                                                                                    | Q Search                                                                                                    | ✓ Advanced                                                                                                    |                                                                                                    |
|                                                                                                    | ● Full text 〇 I                                                                                                    | Keyword                                                                                                    |                                                                                                    |                                                                                                    |
| Index Tree                                                                                             | Index List                                                                                                    |                                                                                                    |                                                                                                    |                                                                                                    |
| ♥ JGSS data<br>▷ Single Year Data<br>▷ Cumulative Data                                                 | JGSS data / Single Yea                                                                                                    | r Data                                                                                                    |                                                                                                    |                                                                                                    |
| $\triangleright$ LCS Data $\triangleright$ Regional Block and Prefecture Code                          | Item Lists                                                                                                    |                                                                                                    |                                                                                                    | 1 - 17 of 17 results.                                                                                                    |
| <ul> <li>Geographic Identification Code</li> <li>EASS Data</li> </ul>                                  | ± Export                                                                                                    | Display Order:                                                                                                    | ID v                                                                                                    | asc v Display Number 20 v                                                                                                    |
| ▷ Other Data                                                                                           | Japanese General Social Sun                                                                                                    | vey (JGSS) Pilot 1                                                                                                    |                                                                                                    |                                                                                                    |
| <ul> <li>Special Use Data</li> <li>Application test</li> <li>JGSS data analysis application</li> </ul> | Tanioka, Ichiro, Iwai, Noriko, Nitta<br>(JGSS) Project is a Japanese ve<br>NORC, University of Chicago. It<br>possible international compariso<br>data on general social surveys in | , Michio,Sato, Hiroki,JGSS F<br>ersion of the General Social<br>provides data for analyses o<br>ins.The objectives of the JGS<br>n Japan in a regular and con | Research Center, The<br>Survey (GSS) project<br>of Japanese society, a<br>SS project are three-fi<br>sistent manner; thus | : Japanese General Social Surveys<br>t closely replicating the original GSS of<br>attitudes, and behaviors, which makes<br>fold: (1) to collect and build cumulative<br>enabling a time-series analysis; (2) to |

Figure 3-1

# 3.2 Search box

Data can also be found using search box at the top of the page (Figure 3-2). You can narrow your search by clicking "Advanced" (Figure 3-3).

|                                                                                                    | Life Course Survey                                                                                                    | Q Search V Advanced                                                                                                    | d                                                                                                    |
|----------------------------------------------------------------------------------------------------|----------------------------------------------------------------------------------------------------|----------------------------------------------------------------------------------------------------|----------------------------------------------------------------------------------------------------|
|                                                                                                    | ● Full text 〇 K                                                                                                    | eyword                                                                                                    |                                                                                                    |
| Index Tree                                                                                                    | Search Results                                                                                                    |                                                                                                    | 1 - 13 of 13 results.                                                                                                    |
| <ul> <li>JGSS data</li> <li>Single Year Data</li> <li>Cumulative Data</li> <li>LCS Data</li> <li>Regional Block and Prefecture Code</li> <li>Geographic Identification Code</li> <li>EASS Data</li> <li>Other Data</li> <li>Special Use Data</li> <li>Application test</li> <li>JGSS data analysis application</li> </ul> | ▲ Export<br>↓ Japanese General Social Surver<br>Iwai, Noriko,Iwai, Hachiro,Sasaki<br>is a Japanese version of the Gen<br>Opinion Research Center at the L<br>behaviors, which makes possible<br>interview and a self-administered<br>were asked about details on their<br>respondents were also asked abo<br>history, income, income source, n<br>composition, household income,<br>use, health, skills, views on family<br>dataset is published on the follow | Display Order: ID<br>ey (JGSS) 2009 Life Course Survey<br>, Takayuki,JGSS Research Center, The Ja<br>eral Social Survey (GSS) project closely<br>Jniversity of Chicago. It provides data for<br>international comparisons. JGSS-2009LC<br>questionnaire. The target sample is thos<br>reducation, employment history and trans<br>out their demographic and background inf<br>marital status, number and age of children<br>and life history) as well as their attitudes a<br>y gender and politics, social class, happir<br>ing data archive. Japan: JGSSDDS (http: | asc Display Number 20<br>apanese General Social Surveys (JGSS) Project<br>replicating the original GSS of the National<br>analyses of Japanese society, attitudes, and<br>CS includes two components, a face to face<br>e who are age between 24 and 42, and they<br>sitions in marital status. In JGSS-2009LCS,<br>formation (education, employment, employment<br>n, number of siblings, family and household<br>and behaviors (habitual behaviors, leisure, ICT<br>ness and life satisfaction).JGSS-2009LCS<br>s://jgssdds.repo.nii.ac.jp) |
|                                                                                                    | Japanese General Social Surve                                                                                                    | ey (JGSS) 2013 Life Course Survey wave                                                                                                    | 32                                                                                                    |
|                                                                                                    | Iwai, Hachiro,Iwai, Noriko,Sasaki<br>is a Japanese version of the Gen<br>Opinion Research Center at the I                                                                                                    | , Takayuki,JGSS Research Center,The Ja<br>eral Social Survey (GSS) project closely i<br>Jniversity of Chicago. It provides data for                                                                                                    | apanese General Social Surveys (JGSS) Project<br>replicating the original GSS of the National<br>analyses of Japanese society, attitudes, and                                                                                                    |

Figure 3-2

| Тор | Workflow    |                     |                                |                             |           |   |
|-----|-------------|---------------------|--------------------------------|-----------------------------|-----------|---|
|     |             |                     | Type and press enter to search | Q Search                    | ∧ Close   |   |
|     |             |                     | Full text                      | <ul> <li>Keyword</li> </ul> |           |   |
|     | Title       | ~                   | Life Course Survey             |                             |           | ] |
|     | Author Name | *                   | Enter Input Value              |                             |           | × |
|     | Subject     | ~                   | Enter Input Value              |                             |           | × |
|     |             | □ BSH [<br>□ Scival | DDC LCC LCSH MeSH NDC          | NDLC NDLSH UD               | C 🗌 Other |   |

Figure 3-3

# 4 Data Application

#### 4.1 Data application processes by user types

Applicants will be able to download data files after they submit an application and the application is approved. When students apply for data usage, they require approval from their supervisors. Variables on regional blocks and prefecture codes are suppressed in public use micro data files. For those who wish to obtain regional blocks and prefecture codes will need to submit a separate application and an additional form with a guarantor's/reference's signature (a guarantor/reference should be the head of the department or the director of the institution, which the applicant belongs to) to support the application and guarantee that the applicant will follow the data usage agreement.

Submit the application via JGSSDDS first and email the additional form with a signature.

Undergraduate students are allowed to use data for classes (including thesis) only, and their applications need to be submitted through their instructor or supervisor. Please refer to Figure 4-1 for details about data application processes by data type and user type, and the following pages describe each process with more details.

|              | Data Types         | User Types                  | Flow of Data Application                                                                                                    |
|--------------|--------------------|-----------------------------|----------------------------------------------------------------------------------------------------|
|              | Cross-sectional    | Researchers and instructors | Data Application        Approval by<br>JGSSDDS         Download                                                                                            |
|              | Data /<br>LCS Data | Graduate students           | Data Application        Approval by<br>supervisor (by email)       JGSSDDS       Download                                                                  |
|              | (Paner Survey)     | Undergraduate students      | Available through the application by a student's instructor.<br>The usage is restricted to the research for graduation thesis or the educational purposes. |
| JGSS<br>Data | Cumulative Data    | Researchers and instructors | Data Application                                                                                                    |
|              |                    | Graduate students           | Data Application          Approval by<br>supervisor (by email)         Approval by<br>JGSSDDS         Download                                             |
|              | Regional Block     | Researchers and instructors | Data Appliation        Approval by<br>guarantor(by email)         Approval by<br>JGSSDDS         Download                                                  |
|              | Code               | Graduate students           | Data Application          Approval by supervisor and guarantor (by email)         Approval by         JGSSDDS         Download                             |
| EASS         | Doto               | Researchers and instructors | Data Application                                                                                                    |
| EAGGE        | Jala               | Graduate students           | Data Application        Approval by<br>supervisor (by email)       JGSSDDS       Download                                                                  |
| Other D      | ata                |                             | Defferent depending on data                                                                                                    |

Figure 4-1

#### 4.2 Researchers and instructors

#### (1) Research use

Click on "Apply" on the data, which you wish to obtain for research (Figure 4-2).

|                                                                                                 | Item                        |                                                               |                               |             |                                    |                                              |
|-------------------------------------------------------------------------------------------------|-----------------------------|---------------------------------------------------------------|-------------------------------|-------------|------------------------------------|----------------------------------------------|
| a<br>Year Data<br>Itive Data<br>Ita<br>al Block and Prefecture Code<br>phic Identification Code | Jess<br>Jess<br>Jap<br>Inte | <sup>data</sup><br>data / Single Yea<br>Danese G<br>egrated D | ar Data<br>Seneral So<br>Data | ocial       | Surveys (JGSS) 2                   | 2017/2018<br>.repo.nii.ac.jp/records/2000151 |
| ia<br>ee Data                                                                                   |                             | Name / File                                                   |                               | Licens<br>e | Actions                            | 40                                           |
| in test<br>a analysis application                                                               |                             | JGSS-201720     MB) <b>&amp; Restricte</b>                    | 018_v1.0.zip (12.1            |             | Apply                              | € 49                                         |
|                                                                                                 | Item typ                    | e                                                             | JDCat(1)                      |             |                                    | See<br>details                               |
|                                                                                                 | Title                       | e                                                             | Japanese Genera<br>Data       | l Social Su | irveys (JGSS) 2017/2018 Integrated | Versions<br>Ver.1 2022-05-19                 |

Figure 4-2

Read terms and conditions (Figure 4-3), and check at the bottom "I have read and agreed to the Terms and Conditions". Click "Next" to proceed to the application form (Figure 4-4).

| Terms and Conditions                                                                                                    | × |
|----------------------------------------------------------------------------------------------------|---|
| <ul> <li>tions, all those who need access to the data set are required to submit an application by themselves.</li> <li>When users publish the results of analyses using the JGSS datasets, please quote the acknowledgements of the data used, ref erring to the JGSS homepage "Acknowledgements" (https://jgss.daishodai.ac.jp/english/data/dat_acknowledgement.html).</li> <li>Users must inform the JGSS Research Center by uploading a copy of their conference presentation material and/or any forms o f published articles if JGSS data are used for the analysis. When uploading the file is not possible (e.g. books), users must send a co py of the research outcome by mail.</li> <li>While using JGSS data, users must send a data usage report every year (by the end of March), and inform the JGSS Research Center whether or not the research using the JGSS data will be continued in the next academic year.</li> <li>Users conform to the data use rules set by the JGSS Research Center, Osaka University of Commerce.</li> <li>In no event shall the JGSS Research Center, Osaka University of Commerce be liable for any damages caused by the use of th e data.</li> <li>Please note that users' personal information will be presented at / provided to the following locations.</li> <li>[Users' information] Name, affiliation, job title, photos at meeting, role in the study, research proposal, or bibliography related to JGS s data.</li> <li>[Locations] JGSS website, JGSS publications (codebooks, journals, books, etc.), or a third-party institution that is approved by JGSS steering committee (data archive or others).</li> <li>10. Students are required to obtain an approval from their supervisors to support the application.</li> </ul> | * |
| Next                                                                                                    |   |

Figure 4-3

Fields with \* are required.

For "Pub Date", choose the date you are filling in this form. Please keep in mind that your application will not be sent to the JGSSDDS administrator until the date selected on Pub Date.

Applicant fields are automatically entered from the profile information, so make sure to complete the profile page before starting any application form. If you start an application form without completing the profile page, a system error will occur. In case of the error, discard the application by clicking "Quit" at the bottom of the page. Restart with a new application after entering your profile information.

Research Plan: Describe your research with 150 to 200 words, including objectives, methods, variables you plan to use.

When using data in a collaborative research, we ask each of the member to submit an application. Please list the names and affiliations of all research member in the research plan.

Data usage applications with multiple users are processed once we receive an applications from all the members.

| PubDate                                                                  |                                                                                                    | Required 💙                                                        |
|--------------------------------------------------------------------------|----------------------------------------------------------------------------------------------------|-------------------------------------------------------------------|
| PubDate *                                                                | 2022-06-01                                                                                                    |                                                                   |
|                                                                          |                                                                                                    |                                                                   |
| Dataset Usage                                                            |                                                                                                    | Optional 🔉                                                        |
| Applicant                                                                |                                                                                                    | Optional 🕻                                                        |
| Research Title                                                           |                                                                                                    | Required 💙                                                        |
| Research Title*                                                          | Analysis on xxxx using JGSS-2017                                                                                              |                                                                   |
|                                                                          |                                                                                                    |                                                                   |
| Research Plan                                                            |                                                                                                    | Required 💙                                                        |
| Research Plan*                                                           | It has been long said that x xxx. However, there have been few empirical studies about y y y y. Therefore, we attempt to 7777 | ÷<br>11                                                           |
| Research Plan Type *                                                     | Abstract                                                                                                    | ~                                                                 |
|                                                                          |                                                                                                    |                                                                   |
|                                                                          |                                                                                                    |                                                                   |
| Usage Report ID                                                          |                                                                                                    | Optional 👂                                                        |
| Usage Report ID<br>WF Issued Date                                        |                                                                                                    | Optional >                                                        |
| Usage Report ID WF Issued Date Application Date                          |                                                                                                    | Optional > Optional > Optional >                                  |
| Usage Report ID<br>WF Issued Date<br>Application Date<br>Approval Date   |                                                                                                    | Optional > Optional > Optional > Optional >                       |
| Usage Report ID WF Issued Date Application Date Approval Date Item Title |                                                                                                    | Optional > Optional > Optional > Optional > Optional > Optional > |

Figure 4-4

On the next page, press "Next" to submit the application (Figure 4-5). Then, you will see Figure 4-6, and your application has been sent to the JGSSDDS administrator.

| Start<br>@ac.jp<br>Done | Item Registration           | Approval             | End |
|-------------------------|-----------------------------|----------------------|-----|
|                         | Registration of Application |                      |     |
| Comment                 |                             |                      |     |
|                         | Figure 4-5                  | ;                    |     |
| art                     | Item Registration           | pproval              | End |
| @ ac.jp                 |                             |                      |     |
| ac.jp                   | Done                        | ing for the approval |     |

Figure 4-6

You will receive a confirmation email with title "Your Application was Received" (Figure 4-7). You will also receive an email once the application is approved. For details about how to download the approved data, please refer to '5. Data Download' on page 29.

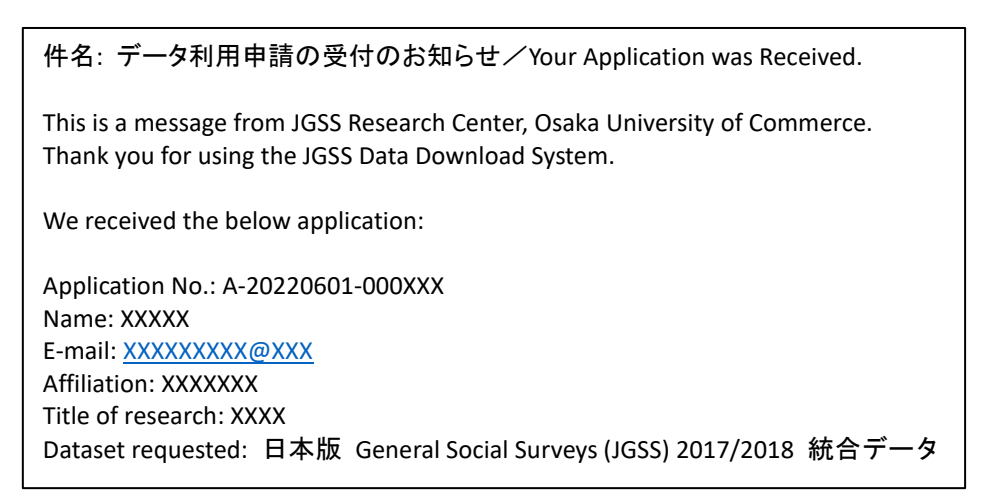

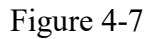

#### (2) Education use

Datasets that can be used for education purpose are JGSS cross-sectional data and LCS panel data. Other type of data are limited to use for research only. Instructors need to submit a data application via JGSSDDS first and email an additional form with a list of students in the class.

Click on "Apply" on the data, which you wish to obtain for your class (Figure 4-2).

|                                                   | Item                      |                          |                                       |             |                                    |                                     |
|---------------------------------------------------|---------------------------|--------------------------|---------------------------------------|-------------|------------------------------------|-------------------------------------|
| a<br>Year Data                                    | JGSS of JGSS of           | lata<br>lata / Single Ye | ear Data                              |             |                                    |                                     |
| ttive Data<br>ita<br>al Block and Prefecture Code | Jap<br>Inte               | anese (<br>grated l      | General So<br>Data                    | ocial       | Surveys (JGSS) 2                   | 2017/2018                           |
| ta                                                |                           |                          |                                       | Licens      | http://jgooda                      |                                     |
| se Data<br>in test                                |                           | Name / File              | 2018_v1.0.zip (12.1                   | e           | Actions                            | 49<br>® views                       |
|                                                   | Item type                 | e Restrici               | JDCat(1)                              |             | Information                        | total v<br>See<br>details           |
|                                                   | PubDate<br>Title<br>Title |                          | 2022-05-19<br>Japanese Genera<br>Data | I Social Su | urveys (JGSS) 2017/2018 Integrated | Versions                            |
|                                                   | Land                      | luage                    | en<br>Figure 4                        | -8          |                                    | Ver.1 2022-05-19<br>04-18-47 040715 |

Read terms and conditions (Figure 4-3), and check at the bottom "I have read and agreed to the Terms and Conditions". Click "Next" to proceed to the application form (Figure 4-4).

| Terms and Conditions                                                                                                    |  |
|----------------------------------------------------------------------------------------------------|--|
| ~                                                                                                    |  |
| <ul> <li>tions, all those who need access to the data set are required to submit an application by themselves.</li> <li>When users publish the results of analyses using the JGSS datasets, please quote the acknowledgements of the data used, refering to the JGSS homepage "Acknowledgments" (https://jgss.daishodai.ac.jp/english/data/dat_acknowledgement.html).</li> <li>Users must inform the JGSS Research Center by uploading a copy of their conference presentation material and/or any forms of published articles if JGSS data are used for the analysis. When uploading the file is not possible (e.g. books), users must send a copy of the research outcome by mail.</li> <li>While using JGSS data, users must send a data usage report every year (by the end of March), and inform the JGSS Research Center whether or not the research using the JGSS data will be continued in the next academic year.</li> <li>Users must erase the data including any copies made of the data by the end of the approved use period.</li> <li>Users conform to the data user ules set by the JGSS Research Center, Osaka University of Commerce.</li> <li>In no event shall the JGSS Research Center, Osaka University of Commerce be liable for any damages caused by the use of the data.</li> <li>Please note that users' personal information will be presented at / provided to the following locations.</li> <li>[Users' information] Name, affiliation, job title, photos at meeting, role in the study, research proposal, or bibliography related to JGS s data.</li> <li>Students are required to obtain an approval from their supervisors to support the application.</li> <li>Nucents are required to obtain an approval from their supervisors to support the application.</li> <li>have read and agreed to the Terms and Conditions</li> </ul> |  |
| Next                                                                                                    |  |

Figure 4-9

Fields with \* are required.

For "Pub Date", choose the date you are filling in this form. Please keep in mind that your application will not be sent to the JGSSDDS administrator until the date selected on Pub Date.

Applicant fields are automatically entered from the profile information, so make sure to complete the profile page before starting any application form. If you start an application form without completing the profile page, a system error will occur. In case of the error, discard the application by clicking "Quit" at the bottom of the page. Restart with a new application after entering your profile information.

Research Plan: For 'Education use' write down the course number and title of the class in the 'Research Title' field, and write the name of the university, faculty, and department in the 'Research Plan' field.

| PubDate          |        |                                                                                                    | Required 💙 |
|------------------|--------|----------------------------------------------------------------------------------------------------|------------|
| Publ             | )ate * | 2022-06-01                                                                                                    |            |
|                  |        |                                                                                                    |            |
| Dataset Usage    |        |                                                                                                    | Optional 📏 |
| Applicant        |        |                                                                                                    | Optional 🕻 |
| Research Title   |        |                                                                                                    | Required 💙 |
| Research         | Title* | Analysis on xxxx using JGSS-2017                                                                                                |            |
|                  |        |                                                                                                    |            |
| Research Plan    |        |                                                                                                    | Required 💙 |
| Research         | Plan*  | It has been long said that x xxx. However, there have been few empirical studies about y y y y y. Therefore, we attempt to zzzz | *<br>*     |
| Research Plan 1  | ype *  | Abstract                                                                                                    | ~          |
|                  |        |                                                                                                    |            |
| Usage Report ID  |        |                                                                                                    | Optional 🕻 |
| WF Issued Date   |        |                                                                                                    | Optional 🔉 |
| Application Date |        |                                                                                                    | Optional 🔉 |
| Approval Date    |        |                                                                                                    | Optional 🔉 |
| Item Title       |        |                                                                                                    | Optional   |
|                  |        | 🗹 Save Next 🗲                                                                                                    | 🕞 Quit     |

Figure 4-10

On the next page, press "Next" to submit the application (Figure 4-5). Then, you will see Figure 4-12, and your application has been sent to the JGSSDDS administrator.

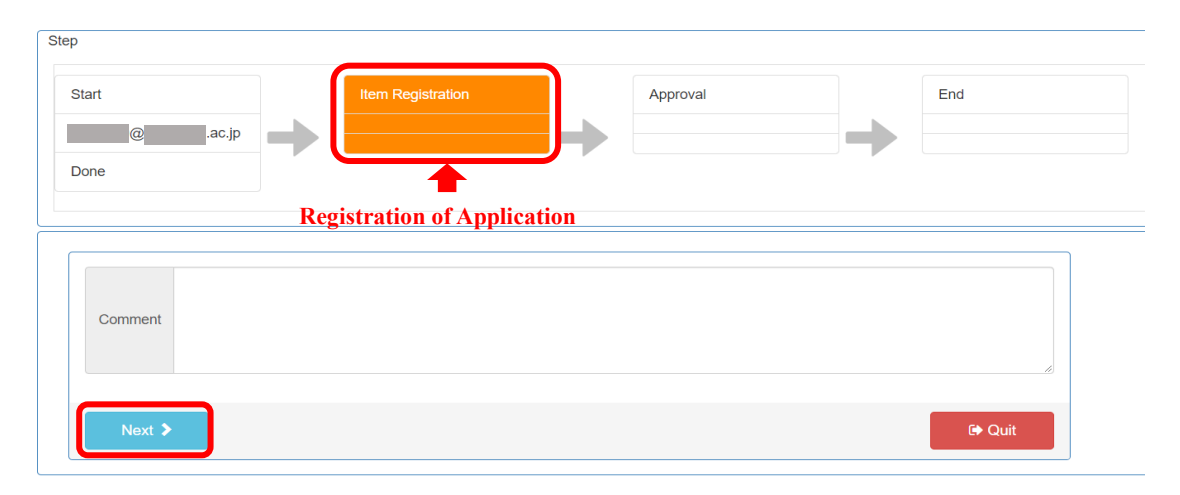

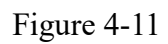

| Step       |        |                               |                     |        |     |
|------------|--------|-------------------------------|---------------------|--------|-----|
| Start      |        | Item Registration             | Approval            |        | End |
| @cac.jp    |        | iku10200@daishodai.ac.jp      |                     |        |     |
| Done       |        | Done                          |                     |        |     |
|            |        |                               | Waiting for the app | oroval |     |
| Permission | n requ | <b>lired</b><br>ew this page. |                     |        |     |

Figure 4-12

You will receive a confirmation email with title "Your Application was Received" (Figure 4-7).

件名: データ利用申請の受付のお知らせ/Your Application was Received. This is a message from JGSS Research Center, Osaka University of Commerce. Thank you for using the JGSS Data Download System. We received the below application: Application No.: A-20220601-000XXX Name: XXXXX E-mail: XXXXXXX/@XXX Affiliation: XXXXXX Affiliation: XXXXXXX Title of research: XXXX Dataset requested: 日本版 General Social Surveys (JGSS) 2017/2018 統合データ

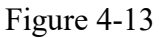

For using data in classes and lectures, instructors need to email an additional form with a list of students in the class after submitting a data application via JGSSDDS.

You can download the form from the link below:

https://jgss.daishodai.ac.jp/english//jgssdds/List of students for education use e.docx

Fill in the form, and send it to jgssdds@daishodai.ac.jp. Please note that the data application cannot be approved without a submission of the completed form.

You will receive an email once the application is approved. For details about how to download the approved data, please refer to '5. Data Download' on page 29.

#### (3) Supplemental data on regional blocks and prefectural code

Variables on regional blocks and prefecture codes are suppressed in public use micro data files. For those who wish to obtain regional blocks and prefecture codes will need to submit a separate application via JGSSDDS. As well, applicants need to email an additional form with a guarantor's signature to support the application and guarantee that the applicant will follow the data usage agreement.

Click on "Apply" on the data page for which you wish to obtain (Figure 4-14).

|                                                                        | Item                        |                                          |                                                       |                     |                                      |                                                           |
|------------------------------------------------------------------------|-----------------------------|------------------------------------------|-------------------------------------------------------|---------------------|--------------------------------------|-----------------------------------------------------------|
| l Data<br>ta<br>el Survey)<br>and Prefecture Code<br>intification Code | JGSS<br>JGSS<br>Jap<br>Inte | data / Regional<br>panese G<br>egrated [ | Block and Prefecture Co<br>General Soc<br>Data: Regio | ª<br>ial S<br>nal E | Surveys (JGSS) 2<br>Block and Prefec | 2017/2018<br>ture Code<br>rrepo.nii.ac.jp/records/200003/ |
|                                                                        |                             | Name / File                              |                                                       | Licen<br>se         | Actions                              | 07                                                        |
| sis application                                                        |                             | JGSS-20172<br>p (441.0 kB)               | 018_block_and_pref.zi                                 |                     | Apply                                | ● views<br>total ~                                        |
|                                                                        | lán na fa su                |                                          | IDCet/(1)                                             |                     |                                      | See                                                       |
|                                                                        | PubDate                     | ;                                        | 2022-05-20                                            |                     |                                      |                                                           |
|                                                                        | Title                       |                                          | Japanese General So                                   | cial Surv           | eys (JGSS) 2017/2018 Integrated      | Versions                                                  |
|                                                                        | Land                        | quade                                    | Data: Regional Block<br>en                            | and Prefe           | ecture Code                          | Ver.1 2021-08-24                                          |

Figure 4-14

Read terms and conditions (Figure 4-3), and check at the bottom "I have read and agreed to the Terms and Conditions". Click "Next" to proceed to the application form (Figure 4-4).

| Terms and Conditions         erring to the JGSS homepage "Acknowledgments" (https://jgss.daishodai.ac.jp/english/data/dat_acknowledgment.html).         4.       Users must inform the JGSS Research Center by uploading a copy of their conference presentation material and/or any forms o f published articles if JGSS data are used for the analysis. When uploading the file is not possible (e.g. books), users must send a copy of the research outcome by mail.         5.       While using JGSS data, users must send a data usage report every year (by the end of March), and inform the JGSS Research Center using the JGSS data will be continued in the next academic vear.     |
|----------------------------------------------------------------------------------------------------|
| <ul> <li>erring to the JGSS homepage "Acknowledgments" (https://jgss.daishodai.ac.jp/english/data/dat_acknowledgment.html).</li> <li>Users must inform the JGSS Research Center by uploading a copy of their conference presentation material and/or any forms o f published articles if JGSS data are used for the analysis. When uploading the file is not possible (e.g. books), users must send a co py of the research outcome by mail.</li> <li>While using JGSS data, users must send a data usage report every year (by the end of March), and inform the JGSS Research Center whether or not the research using the JGSS data will be continued in the next academic year.</li> </ul> |
| erring to the JGSS homepage "Acknowledgments" (https://jgss.daishodal.ac.jp/english/data/dat_acknowledgement.html). 4. Users must inform the JGSS Research Center by uploading a copy of their conference presentation material and/or any forms o f published articles if JGSS data are used for the analysis. When uploading the file is not possible (e.g. books), users must send a co py of the research outcome by mail. 5. While using JGSS data, users must send a data usage report every year (by the end of March), and inform the JGSS Research Center whether or not the research using the JGSS data will be continued in the next academic year.                                |
| erring to the JGSS homepage "Acknowledgments" (https://jgss.daishodai.ac.jp/english/data/dat_acknowledgement.html). 4. Users must inform the JGSS Research Center by uploading a copy of their conference presentation material and/or any forms o f published articles if JGSS data are used for the analysis. When uploading the file is not possible (e.g. books), users must send a co py of the research outcome by mail. 5. While using JGSS data, users must send a data usage report every year (by the end of March), and inform the JGSS Research Center whether or not the research using the JGSS data will be continued in the next academic year.                                |
| <ol> <li>Users must erase the data including any copies made of the data by the end of the approved use period.</li> <li>Users conform to the data use rules set by the JGSS Research Center, Osaka University of Commerce.</li> </ol>                                                                                                    |
| 8. In no event shall the JGSS Research Center, Osaka University of Commerce be liable for any damages caused by the use of th                                                                                                    |
| e data.                                                                                                    |
| 9. Please note that users' personal information will be presented at / provided to the following locations.                                                                                                    |
| [Users' information] Name, affiliation, job title, photos at meeting, role in the study, research proposal, or bibliography related to JGS S data.                                                                                                    |
| [Locations] JGSS website, JGSS publications (codebooks, journals, books, etc.), or a third-party institution that is approved by JGSS steering committee (data archive or others).                                                                                                    |
| <ol> <li>Applicants are required to obtain a guarantee from the department head that the applicant will follow the agreement in order to<br/>use the data set.</li> </ol>                                                                                                    |
| 11. Graduate students are required to obtain an approval from their supervisors to support the application.                                                                                                    |
| have read and agreed to the Terms and Conditions                                                                                                    |
|                                                                                                    |
|                                                                                                    |
| Nevt                                                                                                    |
| INCAL                                                                                                    |

Figure 4-15

Fields with \* are required.

For "Pub Date", choose the date you are filling in this form. Please keep in mind that your application will not be sent to the JGSSDDS administrator until the date selected on Pub Date.

Applicant fields are automatically entered from the profile information, so make sure to complete the profile page before starting any application form. If you start an application form without completing the profile page, a system error will occur. In case of the error, discard the application by clicking "Quit" at the bottom of the page. Restart with a new application after entering your profile information.

Research Plan: Describe your research with 150 to 200 words, including objectives, methods, variables you plan to use.

| PubDate              |                                                                                                    | Required 💙 |
|----------------------|----------------------------------------------------------------------------------------------------|------------|
| PubDate *            | 2022-06-01                                                                                                    |            |
|                      |                                                                                                    |            |
| Dataset Usage        |                                                                                                    | Optional 📏 |
| Applicant            |                                                                                                    | Optional 🕻 |
| Research Title       |                                                                                                    | Required 💙 |
| Research Title*      | Analysis on xxxx using JGSS-2017                                                                                                |            |
|                      |                                                                                                    |            |
| Research Plan        |                                                                                                    | Required 💙 |
| Research Plan*       | It has been long said that x xxx. However, there have been few empirical studies about y y y y y. Therefore, we attempt to 7777 | ÷          |
| Research Plan Type * | Abstract                                                                                                    | ~          |
|                      |                                                                                                    |            |
| Usage Report ID      |                                                                                                    | Optional 🔉 |
| WF Issued Date       |                                                                                                    | Optional 🔉 |
| Application Date     |                                                                                                    | Optional 🔉 |
| Approval Date        |                                                                                                    | Optional 🔉 |
| Item Title           |                                                                                                    | Optional 🔉 |
|                      | ⊻ Save Next >                                                                                                    | 🕞 Quit     |

Figure 4-16

On the next page, press "Next" to submit the application (Figure 4-5). Then, you will see Figure 4-18, and your application has been sent to the JGSSDDS administrator.

| Start   | Item Registration | Approval    | End |
|---------|-------------------|-------------|-----|
| @ac.jp  |                   |             |     |
|         | Registration of   | Application |     |
|         |                   |             |     |
| Comment |                   |             |     |
|         |                   |             |     |
|         |                   |             | 20) |
|         |                   |             |     |

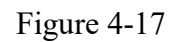

|                        | →  |
|------------------------|----|
|                        |    |
|                        |    |
| Waiting for the approv | al |
|                        |    |
|                        |    |

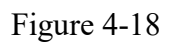

You will receive a confirmation email with title "Your Application was Received" (Figure 4-7).

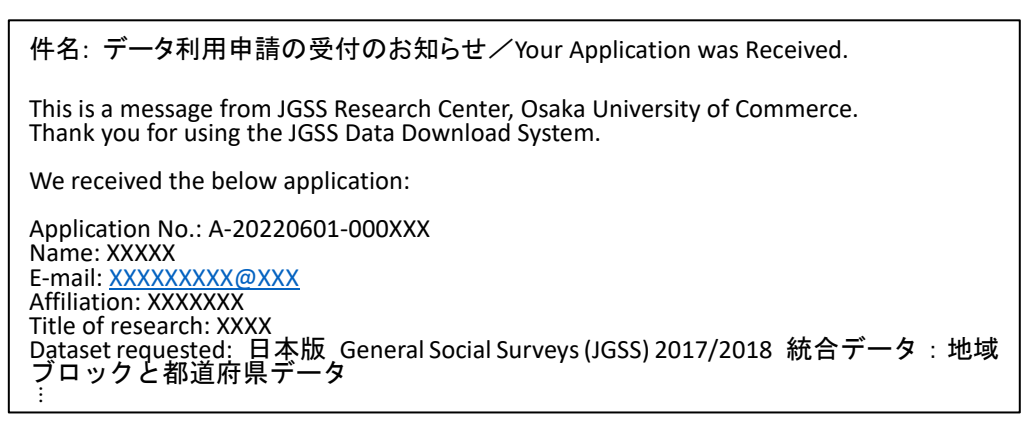

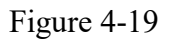

For using supplemental data on regional blocks and prefectural codes, after submitting a data application via JGSSDDS, applicants need to email an additional form with a guarantor's signature.

You can download the form from the link below:

https://jgss.daishodai.ac.jp/english/jgssdds/Application\_support\_form\_Guarantor\_e.docx

Fill in the form, and send it to jgssdds@daishodai.ac.jp. Please note that the data application cannot be approved without a submission of the completed form.

You will receive an email once the application is approved. For details about how to download the approved data, please refer to '5. Data Download' on page 29.

4.3 Graduate student as an applicant

# (1) Research use

For using any type of data, the applicant are required to submit a data application via JGSSDDS as well as to email an additional form with the supervisor's signature. In addition, for using supplemental data on regional blocks and prefectural codes, they applicant need to email another form with a guarantor's/reference's signature (a guarantor/reference should be the head of the department or the director of the institution, which the applicant belongs to).

Click on "Apply" on the data page for which you wish to obtain for research (Figure 4-20).

|                                                     | Item                                                                                                    |                                      |                                             |                        |                                                 |                                                                  |
|-----------------------------------------------------|----------------------------------------------------------------------------------------------------|--------------------------------------|---------------------------------------------|------------------------|-------------------------------------------------|------------------------------------------------------------------|
| Data                                                | JGSS<br>JGSS                                                                                            | data<br>data / Region                | nal Block and Prefecture C                  | ode                    |                                                 |                                                                  |
| I Survey)<br>Ind Prefecture Code<br>tification Code | Japanese General Social Surveys (JGSS) 2017/2018<br>Integrated Data: Regional Block and Prefecture Code |                                      |                                             |                        |                                                 | ) 2017/2018<br>ecture Code<br>sdds.repo.nii.ac.jp/records/200003 |
|                                                     |                                                                                                    | Name / File                          |                                             | Licen<br>se            | Actions                                         | 07                                                               |
| is application                                      |                                                                                                    | JGSS-20 <sup>7</sup><br>p (441.0 kB) | 172018_block_and_pref.zi                    |                        | Apply Information                               | 97                                                               |
|                                                     | Item typ                                                                                                | e                                    | JDCat(1)                                    |                        |                                                 | See<br>details                                                   |
|                                                     | Title                                                                                                   | ;                                    | 2022-00-20                                  |                        |                                                 |                                                                  |
|                                                     | Title                                                                                                   | e                                    | Japanese General So<br>Data: Regional Block | ocial Surv<br>and Pref | veys (JGSS) 2017/2018 Integrati<br>fecture Code | ed Versions                                                      |
|                                                     |                                                                                                    |                                      |                                             |                        |                                                 | VGL ZUZ 1-00-Z                                                   |

Read terms and conditions (Figure 4-3), and check at the bottom "I have read and agreed to the Terms and Conditions".

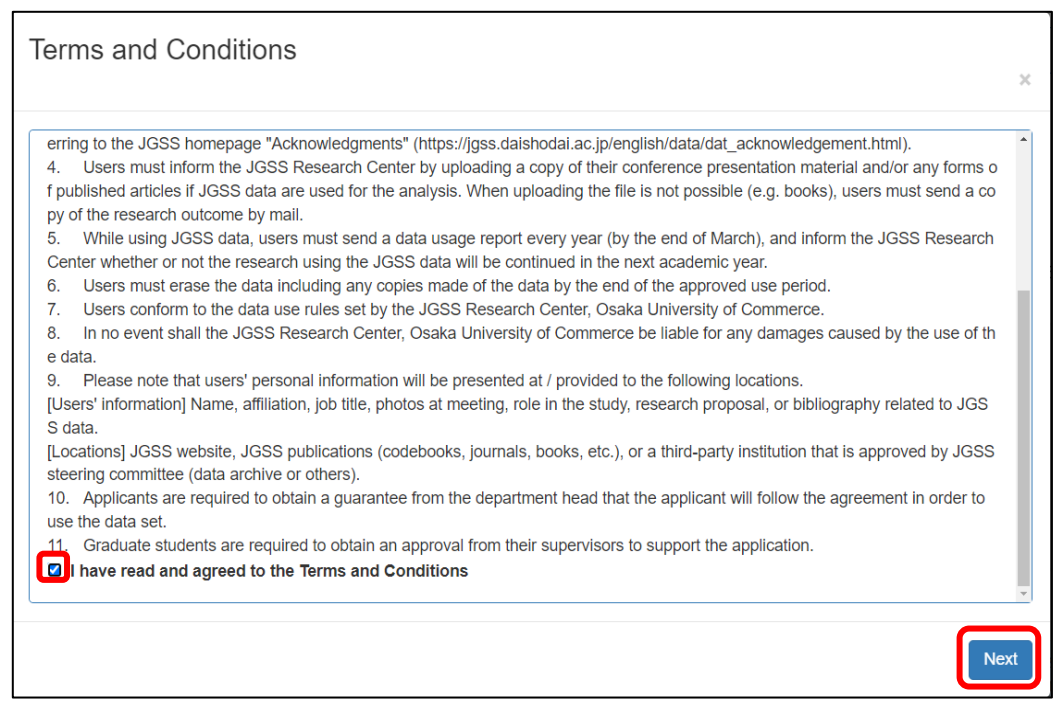

Figure 4-21

Click "Next" to proceed to the application form (Figure 4-4).

Fields with \* are required.

For "Pub Date", choose the date you are filling in this form. Please keep in mind that your application will not be sent to the JGSSDDS administrator until the date selected on Pub Date.

Applicant fields are automatically entered from the profile information, so make sure to complete the profile page before starting any application form. If you start an application form without completing the profile page, a system error will occur. In case of the error, discard the application by clicking "Quit" at the bottom of the page. Restart with a new application after entering your profile information.

Research Plan: Describe your research with 150 to 200 words, including objectives, methods, variables you plan to use.

When using data in a collaborative research, we ask each of the member to submit an application. Please list the names and affiliations of all research member in the research plan.

Data usage applications with multiple users are processed once we receive an applications from all the members.

| PubDate              |                                                                                                    | Required 💙   |
|----------------------|----------------------------------------------------------------------------------------------------|--------------|
| PubDate *            | 2022-06-01                                                                                                    |              |
|                      |                                                                                                    |              |
| Dataset Usage        |                                                                                                    | Optional 🕻   |
| Applicant            |                                                                                                    | Optional 🔉   |
| Research Title       |                                                                                                    | Required 💙   |
| Research Title*      | Analysis on xxxx using JGSS-2017                                                                                              |              |
|                      |                                                                                                    |              |
| Research Plan        |                                                                                                    | Required 💙   |
| Research Plan*       | It has been long said that x xxx. However, there have been few empirical studies about y y y y. Therefore, we attempt to zzzz | ▲<br>▼<br>// |
| Research Plan Type * | Abstract                                                                                                    | ~            |
|                      |                                                                                                    |              |
| Usage Report ID      |                                                                                                    | Optional 📏   |
| WF Issued Date       |                                                                                                    | Optional 👂   |
| Application Date     |                                                                                                    | Optional 📏   |
| Approval Date        |                                                                                                    | Optional 👂   |
| Item Title           |                                                                                                    | Optional 📏   |
|                      | ✓ Save Next >                                                                                                    | 🕞 Quit       |

Figure 4-22

On the next page, press "Next" to submit the application (Figure 4-5). Then, you will see Figure 4-24, and your application has been sent to the JGSSDDS administrator.

| Step    |                           |          |        |
|---------|---------------------------|----------|--------|
| Start   | Item Registration         | Approval | End    |
| @ac.jp  |                           |          |        |
| Done    |                           |          |        |
|         | Registration of Applicati | on       |        |
|         |                           |          |        |
|         |                           |          |        |
| Comment |                           |          |        |
|         |                           |          | //     |
|         |                           |          |        |
| Next 🔉  |                           |          | C Quit |

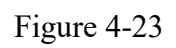

| Step       |                                  |                          |               |             |     |
|------------|----------------------------------|--------------------------|---------------|-------------|-----|
| Start      |                                  | Item Registration        | Approval      |             | End |
| @ ac.jp    |                                  | iku10200@daishodai.ac.jp | $\rightarrow$ |             |     |
| Done       |                                  | Done                     |               |             |     |
|            |                                  |                          | Waiting for t | he approval |     |
| Permission | <b>n requ</b><br>missions to vie | lired<br>ew this page.   |               |             |     |

Figure 4-24

You will receive a confirmation email with title "Your Application was Received" (Figure 4-7).

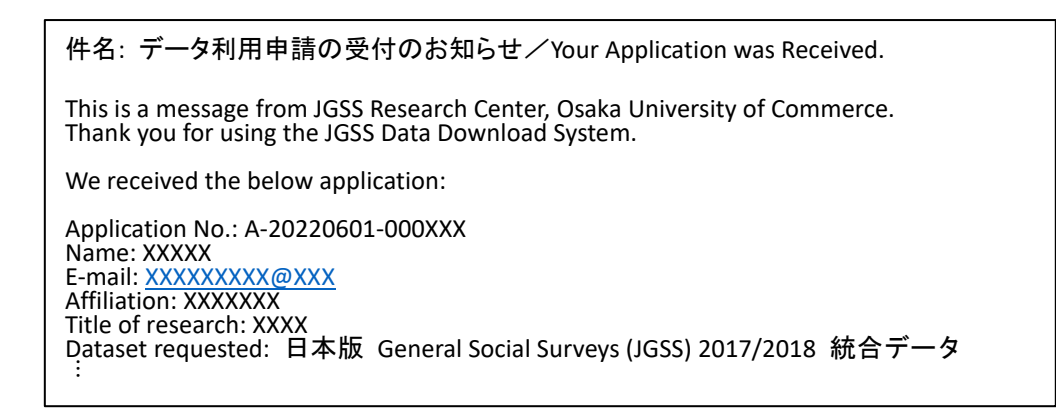

Figure 4-25

The applicant are required to submit a data application via JGSSDDS as well as to email an additional form with the supervisor's signature.

You can download the form from the link below:

https://jgss.daishodai.ac.jp/english/jgssdds/Application\_support\_form\_Supervisor\_e.docx

Fill in the form, and send it to jgssdds@daishodai.ac.jp, including the supervisor's email in the CC field.

Please note that the data application cannot be approved without a submission of the completed form. You will also receive an email once the application is approved. For details about how to download the approved data, please refer to '5. Data Download' on page 29.

# (2) Supplemental data on regional blocks and prefectural code

When graduate students apply for supplemental data on regional blocks and prefectural code, the applicant are required to 1) submit a data application via JGSSDDS, 2) email an additional form with the supervisor's signature as well as guarantor's/reference's signature (a guarantor/reference should be the head of the department or the director of the institution, which the applicant belongs to).

Click on "Apply" on the data page for which you wish to obtain for research (Figure 4-26).

|                                                                    | Item                        |                                                                                                    |                                             |             |                                 |               |
|--------------------------------------------------------------------|-----------------------------|----------------------------------------------------------------------------------------------------|---------------------------------------------|-------------|---------------------------------|---------------|
| Data<br>a<br>el Survey)<br>and Prefecture Code<br>ntification Code | Joss<br>Joss<br>Jap<br>Inte | JGSS data<br>JGSS data / Regional Block and Prefecture Code<br>Japanese General Social Surveys (JGSS) 2017/2018<br>Integrated Data: Regional Block and Prefecture Code<br>https://jgssdds.repo.nii.ac.jp/records/2000034 |                                             |             |                                 |               |
|                                                                    |                             | Name / File                                                                                                    |                                             | Licen<br>se | Actions                         | 07            |
| is application                                                     |                             | JGSS-20172<br>p (441.0 kB)                                                                                                    | 018_block_and_pref.zi                       |             | Apply                           | ● views       |
|                                                                    |                             |                                                                                                    |                                             |             |                                 | See           |
|                                                                    | Item typ                    | type JDCat(1)                                                                                                    |                                             |             |                                 | details       |
|                                                                    | PubDate                     | ate 2022-05-20                                                                                                    |                                             |             |                                 |               |
|                                                                    | Title                       | 9                                                                                                    | Japanese General So<br>Data: Regional Block | cial Surv   | eys (JGSS) 2017/2018 Integrated | Versions      |
|                                                                    | Lan                         | quade                                                                                                    | en                                          |             |                                 | ver.1 2021-08 |

Figure 4-26

Read terms and conditions (Figure 4-3), and check at the bottom "I have read and agreed to the Terms and Conditions".

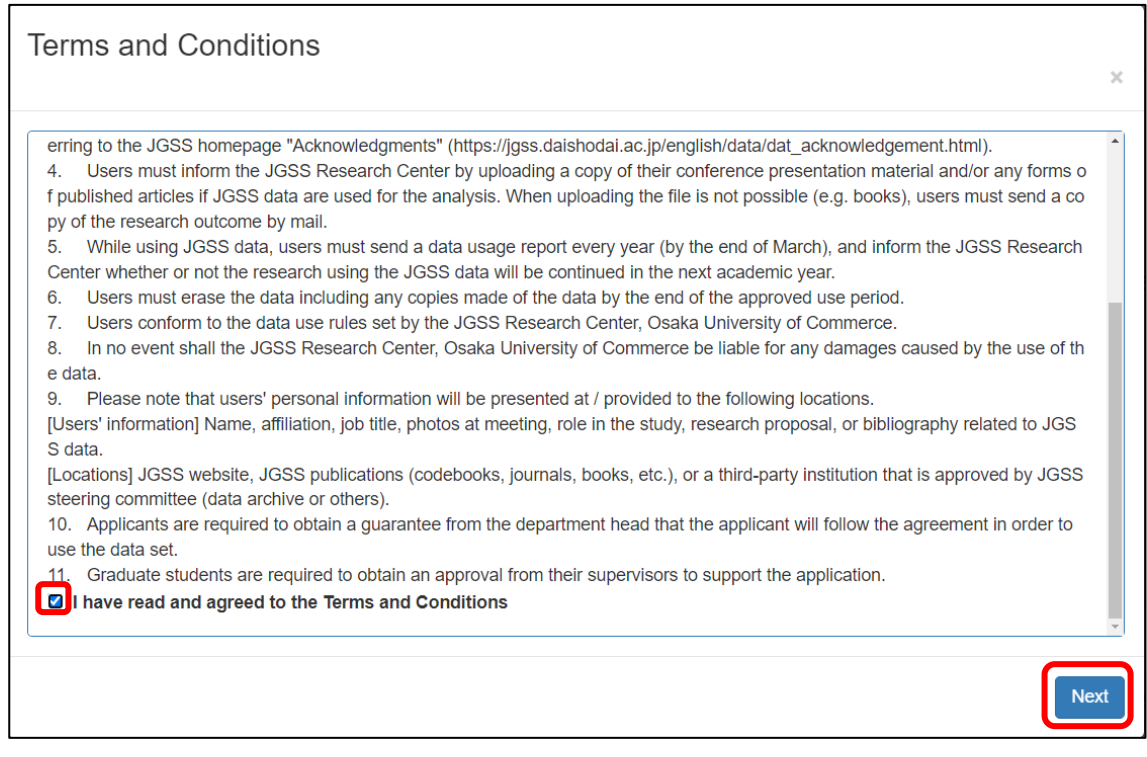

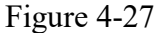

Click "Next" to proceed to the application form (Figure 4-4).

Fields with \* are required.

For "Pub Date", choose the date you are filling in this form. Please keep in mind that your application will not be sent to the JGSSDDS administrator until the date selected on Pub Date.

Applicant fields are automatically entered from the profile information, so make sure to complete the profile page before starting any application form. If you start an application form without completing the profile page, a system error will occur. In case of the error, discard the application by clicking "Quit" at the bottom of the page. Restart with a new application after entering your profile information.

Research Plan: Describe your research with 150 to 200 words, including objectives, methods, variables you plan to use.

| PubDate              |                                                                                                    | Required 💙 |
|----------------------|----------------------------------------------------------------------------------------------------|------------|
| PubDate *            | 2022-06-01                                                                                                    |            |
|                      |                                                                                                    |            |
| Dataset Usage        |                                                                                                    | Optional 🔉 |
| Applicant            |                                                                                                    | Optional 🕻 |
| Research Title       |                                                                                                    | Required 💙 |
| Research Title*      | Analysis on xxxx using JGSS-2017                                                                                                |            |
|                      |                                                                                                    |            |
| Research Plan        |                                                                                                    | Required 💙 |
| Research Plan*       | It has been long said that x xxx. However, there have been few empirical studies about y y y y y. Therefore, we attempt to 2222 | ÷          |
| Research Plan Type * | Abstract                                                                                                    | ~          |
|                      |                                                                                                    |            |
| Usage Report ID      |                                                                                                    | Optional 🔉 |
| WF Issued Date       |                                                                                                    | Optional 🔉 |
| Application Date     |                                                                                                    | Optional 🔉 |
| Approval Date        |                                                                                                    | Optional 🔉 |
| Item Title           |                                                                                                    | Optional 🔉 |
|                      | ⊻ Save Next >                                                                                                    | 🕞 Quit     |

Figure 4-28

On the next page, press "Next" to submit the application (Figure 4-5). Then, you will see Figure 4-30, and your application has been sent to the JGSSDDS administrator.

| Step                    |                        |          |   |        |
|-------------------------|------------------------|----------|---|--------|
| Start<br>@ac.jp<br>Done | Item Registration      | Approval | - | End    |
|                         | Registration of Applic | ation    |   |        |
| Comment                 |                        |          |   |        |
| Next >                  |                        |          |   | 🕞 Quit |

Figure 4-29

| Step                    |                       |                          |                   |         |     |
|-------------------------|-----------------------|--------------------------|-------------------|---------|-----|
| Start                   |                       | Item Registration        | Approval          |         | End |
| @                       | ac.jp                 | iku10200@daishodai.ac.jp | →                 |         |     |
| Done                    |                       | Done                     |                   |         |     |
|                         |                       |                          | Waiting for the a | pproval |     |
|                         |                       |                          |                   |         |     |
| Permiss                 | sion req              | uired                    |                   |         |     |
| You do not have suffici | ient permissions to v | view this page.          |                   |         |     |

Figure4-30

You will receive a confirmation email with title "Your Application was Received" (Figure

4-7).

件名: データ利用申請の受付のお知らせ/Your Application was Received. This is a message from JGSS Research Center, Osaka University of Commerce. Thank you for using the JGSS Data Download System. We received the below application: Application No.: A-20220413-000XXX Name: XXXXX E-mail: XXXXXXX@XXX Affiliation: XXXXXX Title of research: XXXX Dataset requested: 日本版 General Social Surveys (JGSS) 2017/2018 統合データ:地域 ブロックと都道府県データ :

Figure 4-31

For supplemental data on regional blocks and prefectural code, graduate students are required to email an additional form with the supervisor's signature as well as guarantor's signature, after submitting a data application via JGSSDDS.

You can download the form from the link below:

https://jgss.daishodai.ac.jp/english/jgssdds/Application\_support\_form\_Guarantor\_and\_Supervisor\_e.docx

Fill in the form, and send it to jgssdds@daishodai.ac.jp, including the supervisor and the guarantor in the CC field.

Please note that the data application cannot be approved without a submission of the completed form. You will also receive an email once the application is approved. For details about how to download the approved data, please refer to '5. Data Download' on page 29.

# 5 Download Data Files

When the application is approved, you will receive an email with a link to URL for downloading the approved data (Figure 5-1). Make sure to save the data file as the link is for a one-time download. The link will expire after a week of receiving the email. Data users are required to report the progress of the research at the end of the year, and inform us of whether to "continue" or "finish" using the data in the following academic year. Please refer to 6. Submission of Research Outputs and Data Usage Report (p.30) for more details. If the URL link expires before downloading and saving the data file, contact the JGSS Research Center at (jgssdds@daishodai.ac.jp).

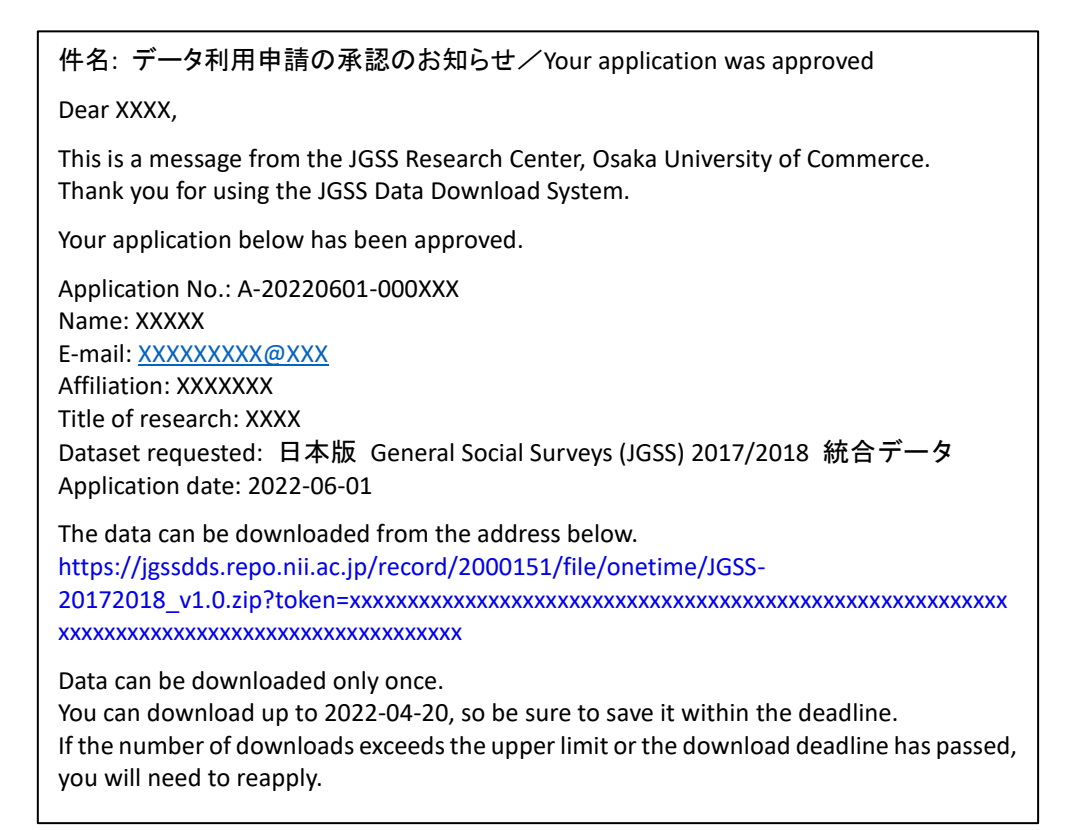

Figure5-1

# 6 Submissions of Research Outputs and Data Usage Report

Please submit research outputs such as journal articles and conference proceedings to JGSS Research Center. All users are required to report the progress of the research at the end of the year, and inform us of whether to "continue" or "finish" using the data in the following academic year.

You can download the form from the link below:

https://jgss.daishodai.ac.jp/english/jgssdds/Report\_form\_for\_research\_outputs\_e.docx

Submit research outputs and data usage report to jgssdds@daishodai.ac.jp.

# 7 Inquiry about JGSSDDS

If you have any question and/or are having trouble with the JGSSDDS, you can contact us at: jgssdds@daishodai.ac.jp

JGSS Data Download System (JGSSDDS) User Guide (June 2022) © JGSS Research Center, Osaka University of Commerce May 31, 2022